## Kop en Voettekst Excel 2007

Kop en Voettekst Excel 2007

Kop en voettekst maken in Excel afdrukken. Toevoegen van logo's etc.

Peter Franke 11-12-2013

## Afdrukken Kop en Voettekst

Bij het afdrukken zijn kop- en voetteksten in te stellen.

- Open het Excel sheet
- Selecteer de tab >> Pagina-indeling

| en |       | Pagina-indeling | g For   | mules     | Gegevens       | Controleren       | Beeld    | On  |
|----|-------|-----------------|---------|-----------|----------------|-------------------|----------|-----|
| T  | HT    | (A)             | I A     |           |                |                   |          | 1   |
|    |       |                 |         |           |                |                   | 9        |     |
|    | Marge | s Afdrukstand   | Formaat | Afdrukber | eik Eindemarke | ningen Achtergron | d Titels |     |
|    |       |                 | *       | *         | · · ·          |                   | afdrukk  | cen |
| ļĮ |       |                 |         | Pagina-   | -instelling    |                   | -        | 6   |

- Klik op het kleine vierkantje rechtsonder in de groep
- Kies vervolgens tab --> Koptekst/voettekst

| Pagina                       | Marges      | Koptekst         | /voettekst | Blad   |                       |          |
|------------------------------|-------------|------------------|------------|--------|-----------------------|----------|
| Kop <u>t</u> ekst            | ĺ           |                  |            |        |                       |          |
| (geen)                       |             |                  |            |        |                       |          |
|                              | Aar         | gepaste ko       | ptekst     | Aangep | aste <u>v</u> oetteks | ;t       |
| Voette <u>k</u> s            |             |                  |            |        |                       |          |
| (geen)                       |             |                  |            |        |                       |          |
| ĺ.                           |             |                  |            |        |                       |          |
|                              |             |                  |            |        |                       |          |
| Even                         | en oneven   | pagina's af      | wiikend    |        |                       |          |
| Eerst                        | e pagina af | wijkend          |            |        |                       |          |
|                              | en met doc  | ument            |            |        |                       |          |
| 🖌 Schal                      | en op pagir | a <u>m</u> arges |            |        |                       |          |
| 🔽 Schaļ<br>🔽 Uitlijn         |             |                  |            |        | 4 A A                 |          |
| 🔽 Scha <u>l</u><br>🔽 Uitlijn |             |                  | Afdrukker  | L      | drukvoorb <u>e</u> el | d Opties |

• Klik op het kleine zwarte pijltje in het keuzeveld waar nu (geen) staat. Hier staan je wat standaard keuzes.  Als je een eigen keuze wilt maken klik je op 'Aangepaste koptekst (of voettekst ..) Koptekst

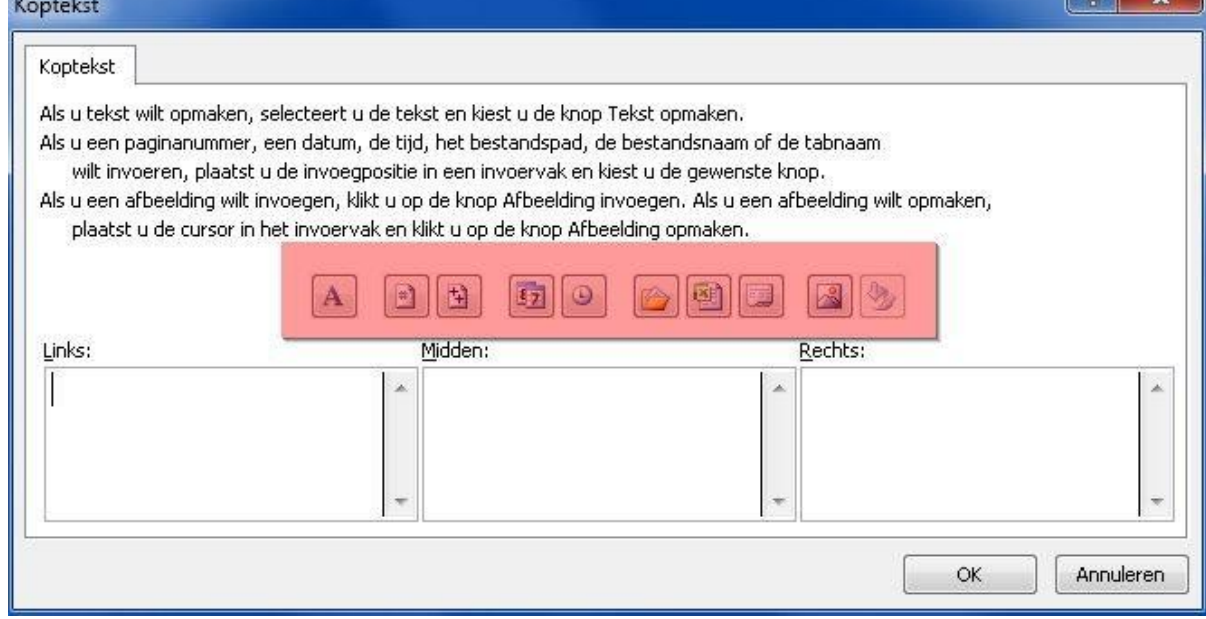

- Hier kan je kiezen in welk blok je de tekst wilt hebben staan. Links/Midden/Rechts.
- Er boven staan wat pictogrammen waar uit gekozen kan worden.
- Ga in het vak staan waar je de tekst wilt hebben en klik op het symbool ..

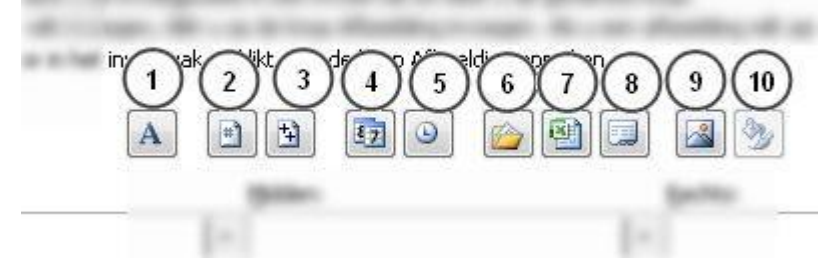

- 1 = Opmaak tekst / kleur, grootte etc.
  - 2 = Pagina nummer
  - 3 = Aantal Pagina's
  - 4 = Datum invoegen
  - 5 = Tijd invoegen
  - 6 = Bestandspad invoegen
  - 7 = Bestandsnaam invoegen
  - 8 = Bladnaam invoegen
  - 9 = Afbeelding invoegen (bijv. Logo)
  - 10= Afbeelding opmaken
- In dit voorbeeld is gekozen voor Link een afbeelding In het midden de datum

## Rechts de bestandsnaam

| optekst                                               |                                                         |                                                       |                                 | ? ×          |
|-------------------------------------------------------|---------------------------------------------------------|-------------------------------------------------------|---------------------------------|--------------|
| Koptekst                                              |                                                         |                                                       |                                 |              |
| Als u tekst wilt opmaken,<br>Als u een pagipapummer   | selecteert u de tekst en k<br>een datum, de tijd, het b | iest u de knop Tekst opma                             | aken.<br>Daam of de taboaam     | e            |
| wilt invoeren, plaatst                                | u de invoegpositie in een                               | invoervak en kiest u de g                             | ewenste knop.                   |              |
| Als u een afbeelding wilt i<br>plaatst u de cursor in | nvoegen, klikt u op de kn<br>het invoervak en klikt u o | op Arbeelding invoegen, A<br>p de knop Afbeelding opm | vis u een afbeelding w<br>aken. | ilt opmaken, |
|                                                       |                                                         |                                                       |                                 |              |
| Links:                                                | Midder                                                  | 11                                                    | <u>R</u> echts:                 |              |
| &[Afbeelding]                                         |                                                         | &[Datum]                                              | *                               | &[Bestand] ▲ |
| 2                                                     | *                                                       |                                                       | *                               |              |
|                                                       |                                                         |                                                       |                                 | OK Annuleren |

• In het afdruk voorbeeld ziet het er dan zo uit..

| Bometers                          | 4  | 000            | do    | ¥1   | 23 | 20   | ma  | đi   | 9440   | do    | W.     | 23  | 20   | ma     | đ     | WAS    | do   | vr   | za  | 20 | ma            | đ  | WD     | do   | ٧ſ   | 23    | 20  | ma   | đ   | 490 | do   | _      |
|-----------------------------------|----|----------------|-------|------|----|------|-----|------|--------|-------|--------|-----|------|--------|-------|--------|------|------|-----|----|---------------|----|--------|------|------|-------|-----|------|-----|-----|------|--------|
|                                   | 04 | 02             | m     | 04   | 06 | 08   | 07  |      | 00     | 40    |        | 42  | 42   | 4.4    | 18    | de l   | 13   | -40  | 40  | 20 | 34            | 22 | . 99.1 | - 54 | 26   | - 198 | -39 | 20   | -20 | 20  | 34   | Totaal |
| advertoraind                      | 01 | 02             | 39    | 27   | 00 |      | 6   | 30   | 08     | 38    | 33     | 16  | 15   | 1.4    | 10    |        | 28   | 18   | 10  | 20 | 3             | 23 | 60     | 37   | 25   | - 60  | 41  | 1    | 28  | 00  | 31   | 3      |
| /envoer supermarkt uit Geenvliet  | -  | -              |       | 27   |    | 1    | ~   | ~    | 1      |       | 21     |     | 12   | -      |       |        |      | 15   | 1   |    | -             |    | -      | -    | 30   |       |     | -    |     | -   | -    |        |
| ervoer supermarkt uit Oudenhoom   |    |                |       | 27   |    | - 3  |     |      | 2      |       | 24     | 6   | - 31 | _      |       |        |      | 17   |     |    | 6             |    |        |      | 20   |       | 1   |      |     | 1   |      |        |
| ervoer supermarkt uit Simonshaven |    | 17             | 1.1   | 1111 | 1  | - 8  | 001 | 0    | 16     |       | 100000 |     | 18   | 00-201 | 100   | 16     | 1000 | 1997 |     |    | 5 3           |    | 23     | 1.1  | 2003 |       | 3   | 5    |     | 18  | 1.0  | 0      |
| Jezorgen Open Tafel               |    |                | 19    |      | 1  | - 03 | 18  | 0.00 |        |       |        |     | - 8  | 30     |       | 1000   | 28   | 2.1  |     |    | C 2           |    | 100    |      | 1    |       | - 3 | 1    |     |     |      | 1.1.1  |
| envoer Soos                       |    |                | -     |      |    | - 8  |     | 24   | 30     |       |        |     | - 10 |        | 23    | 28     |      | 0    |     |    | $2 - \lambda$ | 23 | 20     |      |      |       |     | -    | 33  | 26  |      | 2      |
| iversen                           |    |                | 11    |      | 1  |      |     |      |        | 12    | 13     | 1   |      |        |       |        |      |      | 1   |    | -             |    |        | 12   | 13   |       |     |      |     |     | 13   |        |
| odern vervoer                     |    | 1.1            | 5     |      |    | - 8  |     | S    | 2      | 1.1   |        |     |      |        | 2 - 8 |        |      | 0.1  |     |    | 53            |    |        | 1.1  | 2.13 |       |     |      |     | 1.1 | 1.12 | £      |
|                                   | 0  | 17             | 69    | 81   |    | - 19 | 21  | 54   | 46     | 50    | 91     |     |      | 30     | 33    | 44     | 56   | 50   |     |    | 3             | 46 | 43     | 49   | 94   |       |     | 2    | 61  | 42  | 44   | 10     |
|                                   | đ  | 000            | do    | ¥f.  | 23 | 20   | ma  | di   | 900    | do    | w.     | 2.8 | 20   | ma     | đ     | -      | do   | vr   | 2.8 | 20 | ma            | đ  | NID    | do   | VT   | 2.8   | 200 | ma   | đ   | two | do   | -      |
| antal personen                    | 1  |                | 14 11 |      |    |      |     |      |        | - 173 |        |     |      |        | ja    | nuari- | 13   |      |     |    | 2             |    |        |      |      |       |     | - in |     |     |      | 1.<br> |
|                                   | 01 | 102            | Im    | 04   | 05 | 05   | 67  | 08   | 09     | 10    | 11     | 12  | 13   | 14     | 16    | 16     | 17   | 13   | 10  | 20 | 21            | 22 | 23     | 24   | 25   | 26    | 77  | 28   | 29  | 30  | 31   | Totaal |
| adverzording                      | -  |                | 5     | 2    | 1  |      | 1   | 3    |        | 6     | 2      |     |      |        |       |        | 4    | 1    |     |    | 1             | 3  |        | 5    | 1    |       |     | 6    | 4   |     | 4    | C 24   |
| ervoer supermarkt uit Geenviet    | -  |                | -     | 8    |    | - 3  | -   | -    | 1      | -     | 8      |     | 13   | -      | 2 3   | 1.1    |      | 7    |     |    | 1 1           | 1  | -      | -    | 9    |       | - 5 | -    |     |     | -    | 5 9    |
| ervoer supermarkt uit Oudenhoom   |    |                |       | 8    |    | - 3  |     |      |        |       | 7      |     |      | _      | -     |        |      | 8    | 6   |    | 1             | -  | 4      |      | 8    |       | - 3 | -    |     |     |      | 3 8    |
| envoer supermarkt uit Simonshaven |    | 3              |       |      |    | - 3  | -   |      | 3      |       | -      | 8   | - 83 | -      | 1     | 4      |      |      |     |    | 2 2           |    |        |      | 1    |       |     |      |     | 3   | _    | 0 8    |
| lezorgen Open Tafel               |    |                |       |      |    |      |     | 1.00 | 1.32.5 |       |        |     | - 8  |        | 1     |        |      | S. 3 |     |    | 0.5           |    |        |      | 1 I  |       |     | 25   |     |     |      | S 23   |
| envoer Soos                       |    | 1              | 1 3   |      |    |      |     | 3    | 4      |       |        |     |      |        | 2     | 4      |      | 9 8  |     |    | 5.5           | 5  | 4      |      | 1.2  |       |     |      | 4   | 4   | 1.1  | 2 33   |
| lversen                           | 1  | -              |       |      |    | 8    | _   | -    |        |       | _      |     |      |        | -     | -      |      | 8 3  |     |    | 2 2           |    | _      | -    |      |       |     | -    |     | _   | _    | 5      |
|                                   | 1  | 3              | 6     | 10   |    | 8    | 4   | 8    | 7      | 8     | 17     | 2   | - 8  | 0      | 2     | 8      | 4    | 18   |     |    | 4             | 8  | 8      | 5    | 18   |       |     | 30   | 8   | 7   | 4    |        |
| (m stand aind ud maand            |    | 31330<br>30284 | ]     |      |    |      |     |      |        |       |        |     |      |        |       |        |      |      |     |    |               |    |        |      |      |       |     |      |     |     |      |        |
| (m stand begin vd maand           |    |                | 1     |      |    |      |     |      |        |       |        |     |      |        |       |        |      |      |     |    |               |    |        |      |      |       |     |      |     |     |      |        |